## 5300 Transaction Printer:

# **Setup Guide**

## 1 Unpacking the Printer Save all packing materials in case you

Save all packing materials in case you need to repack the printer. To report a printer that was damaged during shipping, see "Contact Information" on the last page of this Guide.

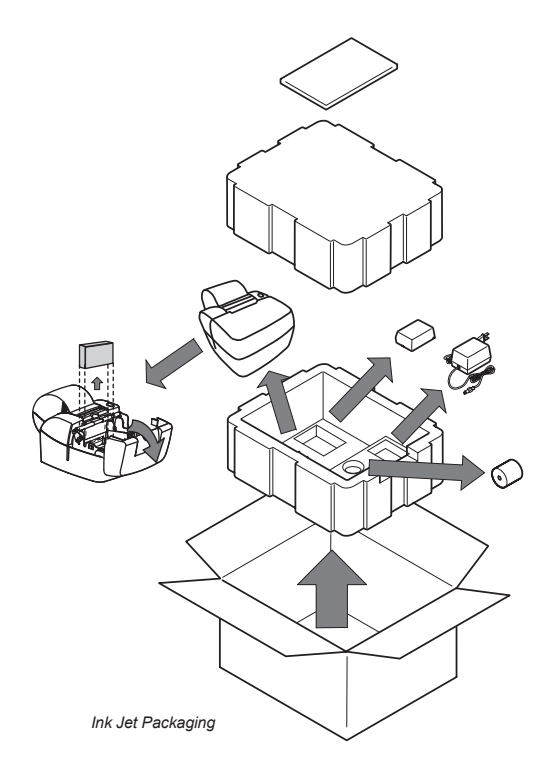

To repack the printer, consult the above illustration and use the original packing materials.

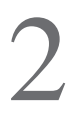

## **Choosing a Location**

Place the printer on a level surface on or near the host computer. Leave space to open the cover, change the paper, Ink Cartridge, and to insert a form.

The maximum distance from the printer to the host and the power supply is: 20 feet (RS-232 serial interface).

# **3** Connecting the Cables

**Caution**: Be sure the power switch is turned off before connecting cables.

The 5300 comes with two communication interfaces, RS-232 Serial and USB. Additionally, the printer has a cash drawer port and a three pin mini din power coupling. The RS-232 interface connector is a DB9M connector and requires a Null Modem Serial cable for standard PC to printer connections. The USB Interface uses a standard USB 2.0 cable for standard PC to printer connections. A single telejack port provides a cash drawer interface capable of running two cash drawers. Ink Jet model uses an external limited power source that provides 15 Watts Min output to the printer. Impact models use a 60 watt auto ranging power supply. All connectors are located on the back of the printer in the order listed below.

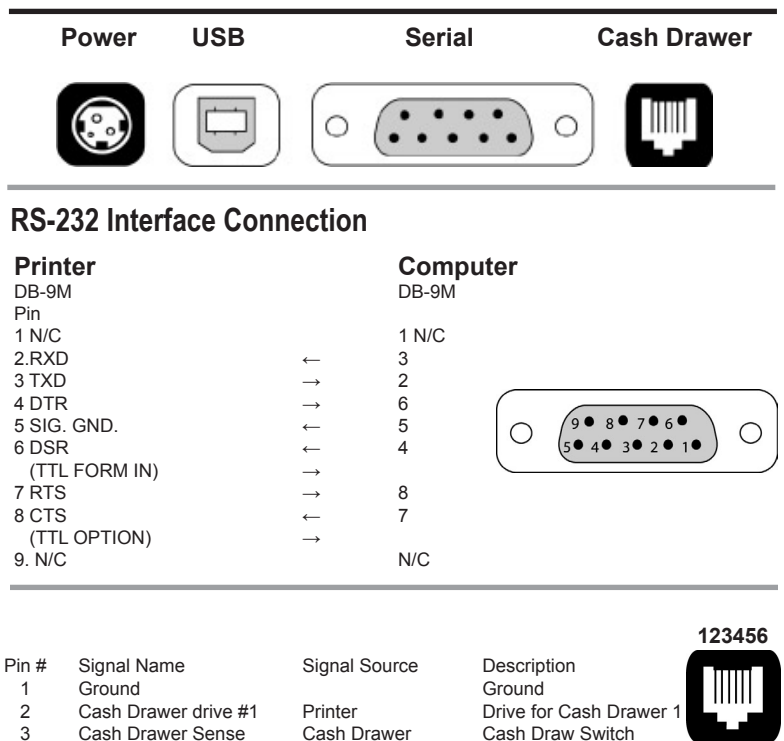

## Warning: use of incompatible cables can damage the printer and will void the warranty.

Drawer supply side.

Drive for Cash Drawer 2

Cash Sense Return (Gnd)

Printer

Printer

Cash Drawer

4

5

6

Cash Drawer +24V

COM

Cash Drawer drive #2

When purchasing a cash drawer for this product please make sure the vendor is aware of the product specifications.

# Printer Controls

The 5300 printer includes the following controls : •Paper feed button used to advance paper. •Power switch used to turn the printer on and off.

# 5

## Installing the Print Cartridge

- 1. Press the Power Switch to turn on the printer.
- 2. Open the top cover. The cradle moves to an accessible position.
- 3. Lift the print cartridge out and discard if replacing print cartridge. Skip this step if no print cartridge is installed.

Note: Replacement ink jet print cartridge for your printer 108541001 Replacement impact print cartridge for your printer 100629011 Black 100629012 Purple.

## Ink Jet Specific Directions

- Remove the protective vinyl tape from replacement print cartridge.
  <u>Do not</u> touch the lnk nozzles.
  <u>Do not</u> touch or remove the copper contacts
- 5. Push the print cartridge firmly, angled down into the print cartridge cradle, cradle latch will latch automatically.
- 6. Close the top cover

## To reset the lnk Status - Close and Re-Open the Cover after Step 3

(See INK STATUS RESET on the following page for available options.)

**Warning:** Printer is shipped without the print cartridge installed. When shipping or transporting printer remove the ink cartridge to prevent damage to the printer. Ink cartridges should be shipped in original packaging only.

## Impact Specific Directions

- 4. Remove the cartridge from its protective plastic bag.
- Angle the exposed ribbon end over the printhead carriage In front of the two ribbon guides.
- Lightly push the ribbon case down until it is engaged into the ribbon advance gear on the right

side and the ribbon cartridge is flush in the ribbon carrier.

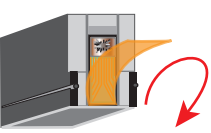

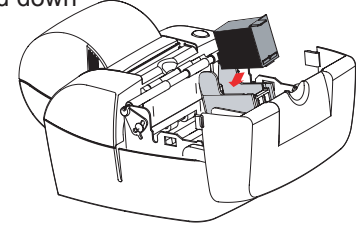

# 6 Loading Paper

53X1 Printer Roll paper must be 3 inches wide with a maximum diameter of 3.5 inches. Ink Jet printers can accommodate 1 paper ply. Impact printers can accommodate 1 or two paper plys. Paper and other printer consumables may be purchased from Pertech by calling **1-800-800-6614**.

Ink Jet Paper - Part Number: 103292057

Impact Paper - Part Number: 2 Ply-103292061, 1 Ply-103292062 To load paper the power must be turned ON. Refer to the pictorial paper loading instructions in the Paper Roll Cover or follow the instructions on this page.

Failure to load paper correctly may result in a paper jam. To remove paper that has jammed:

- 1. Open the Front Cover.
- 2. Pull the paper backwards out of the mechanism. if the paper will not remove pull the paper forwards out of the mechanism. If needed, cycle power to the printer and wait 5 seconds.

Drop roll into paper bucket so that paper comes off the bottom of the paper roll. Insert the paper end into the paper feed actuator assembly. The paper feed actuator will automatically feed the paper through the mechanism . Close the paper cover lid, paper loading is complete.

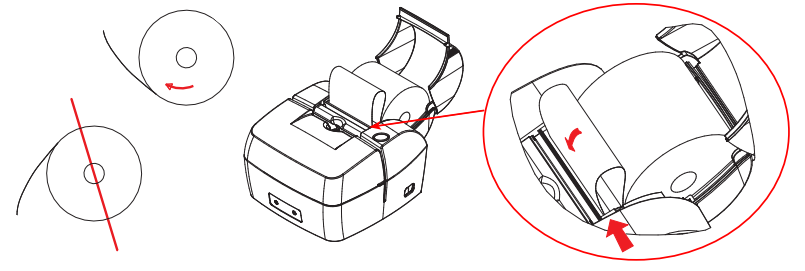

# 7 LED Indicators

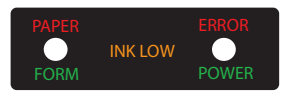

The 5300 series printers are equipped with two color led indicators that identify Paper, Error, Ink Low, Form In, and Power On conditions.

| Status            | Left LED       | Right LED      |
|-------------------|----------------|----------------|
| Power On          | Off            | Green          |
| Insert form       | Blink Green    | Current Status |
| Form is in        | Green          | Current Status |
| Error             | Off            | Red            |
| Ink Low           | Current Status | Blink Amber    |
| Ink Cartridge Out | Current Status | Amber          |
| Paper Out         | Blink Red      | Current Status |
| Cover Open        | Current status | Blink Green    |

## **Testing and Configuring the Printer**

After the printer is set up, you can run two print diagnostic reports / tests and enter the configuration menu. Below is an example of the configuration report,

1 Press and hold the Paper Feed Button and then press the Power Switch to turn the printer on and start the first test.

For Validation printers, the form can be inserted while holding the paper feed button down.

Release the Paper Feed Button after 4 seconds for the printing to begin.

The 5300 completes a test of RAM , a checksum test of program memory, homing and maintenance of the print head and then prints the configuration settings.

- 2 To change the configuration settings, press the Paper Feed Button, when prompted, to enter the Configuration Mode. Note: Validation only printers do not have this feature.
- 3 Otherwise, wait 10 seconds and you can choose to enter an Extended Print Test that checks the printers vertical line alignment, character fonts, and pitches. After this test, or Ignoring this option will return the printer to normal operation after 10 seconds.
- 4 In Configuration Mode, the printer prints the current setting for each option. To change an option, press the Paper Feed Button.
- 5 If you don't want to change an option, wait for the next option to print.
- 6 After completing the Configuration Mode, the printer prints and stores the new configuration settings in non-volatile memory.

**Note:** Exiting setup early by turning the printer off will erase any changes made to the configuration. You must complete setup for changes to take effect.

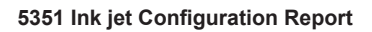

## Different Models and Compatibility Modes may have additional

| Serial Nu<br>Main Firr | umber:<br>mware<br>Revision: | *****            | options not listed.                 |
|------------------------|------------------------------|------------------|-------------------------------------|
|                        | CRC:                         | * ** ***         |                                     |
| Boot Firr              | nware                        |                  | Options for 5351 ACL Compatibility  |
|                        | Revision:                    | * ** ***         | Mode listed below.                  |
|                        | CHC.                         | ****             | Mode 1 (DO214)                      |
| Printer C              | control Language             |                  | Mode 1 (DO214)                      |
|                        | PCL:                         | ACL Language     | Mode 2 (2C2979)                     |
|                        | Diag Mode:                   | Standard Print   | Hex Dump Mode 3 (ZC5979)            |
|                        | Auto LF:                     | CR = CR          | CR + LF Mode 4 (ZC1939)             |
|                        | Solt Fault Recover:          | Automatic        | Mode 5 (ZC2059)                     |
| Font:                  |                              |                  |                                     |
|                        | Font:                        | Standard         | Compressed                          |
|                        | Font Quality:                | Draft            | Enhanced Expanded                   |
|                        | Intl Char set:               |                  |                                     |
|                        | Code Page:<br>Receipt I PI:  | 437 USA          | 5781 PI                             |
|                        | Validation LPI:              | 6 Lines Per Inch | 5,7,8 LPI                           |
|                        |                              |                  | 863 Canada-French                   |
| RS232 S                | Serial (when used)           |                  | 1252 Latin I                        |
|                        | Baud Rate:                   | 57.6K ———        | 9600,19.2K, 38.4K                   |
|                        | Data Bits:                   | 8-bits           | A BII France                        |
|                        | Stop Bits:<br>Parity:        | None             | Z-Bit Italy                         |
|                        | Flow Control:                | Hardware         | Software Odd Spain I                |
|                        |                              |                  | Denmark I                           |
| USB (wh                | ien used)                    |                  | Sweden                              |
|                        | Descriptor:                  | Model Number —   | - Serial Number Japan               |
| Hardwar                | 8                            |                  | Norway                              |
| Tatuwai                | Mechanism Model:             | JRNL/VAL         | Denmark II                          |
|                        | Form Insert Wait:            | 1 Min            | 1min to 15min                       |
|                        | Paper Low Stop Print:        | Disabled         | Enabled                             |
|                        | Ink Status Reset:            | Automatic        | - Manual                            |
|                        | Document Stop:               | 1.75 Inches      | - 1.63,1.46 Inches                  |
|                        | Half Speed                   | 3                |                                     |
|                        | Full Speed:                  | 10               |                                     |
|                        |                              |                  | There are two options for the INK   |
| Memory                 |                              |                  |                                     |
|                        | Installed RAM:               | 128K             | STATUS RESET setting.               |
|                        | Total User Flash             | 512K             | 1.Automatic (Default Setting) - Al- |
|                        | Flash Logos:                 | 32K              | lows for the user to automatically  |
|                        | Flash Fonts:                 | ОK               | reset the ink cartridge Dot Count   |
|                        | Flash Macros:                | 0K               | Tally LOW INK LED and Com-          |
|                        | Flash Raw Data:              | 32K              | mand Status Notification for a      |
|                        | I otal User Ram:             | 24560            | manu Status Notification for a      |
|                        | Bam Fonts:                   | 0K               | new callinge. The cover must be     |
|                        | Ram Macros:                  | 0K               | opened and closed an additional     |
|                        |                              |                  | time after the old Ink Cartridge is |
| Tallies                | B                            |                  | removed and before a new Car-       |
|                        | Printed Lines:               | 0                | tridge is installed for the Status  |
|                        | Validation Opens:            | 0                | to clear                            |
|                        | Feed Distance:               | õ                | 2 Manual I OW/ INK LED Status       |
|                        | Hours On:                    | 0                | 2. IVIAITUAI - LOVV INK LED Status  |
|                        | Flash Updates:               | 0                | Notification will occur when the    |
|                        | Cover Opens:                 | 0                | Dot Count exceeds it preset limit   |
| Diagnos                | tic                          |                  | for the cartridge. The Dot Count    |
| Diagnos                | 0 0 0                        |                  | Tally must be reset via Configura-  |
|                        |                              |                  | tion Menu to clear I OW INK LED     |
| ======                 |                              |                  | Statue                              |
| Press p                | aper feed to change configu  | ration           | Status.                             |
|                        |                              |                  |                                     |
|                        |                              |                  |                                     |
|                        |                              |                  |                                     |
|                        |                              |                  |                                     |

1

Press paper feed to enter print test

# 9 Preventive Maintance

There is no customer maintenance required for the 5300 printers. However, printers gather paper dust and other debris through normal use, continued accumulation can eventually lead to printer issues. A general preventive maintenance program can help reduce unnecessary failures and downtime. Pertech recommends that you occasionally clean lint and paper dust out of the mechanism using low pressure canned air. It is recommended that this be done on a regular basis, such as after every Ink Cartridge change. Clean the cabinet as needed to remove finger marks and dust. Use any household cleaner designed for plastics, but test it first on a small, unseen area.

*Caution:* Do not spray or try to clean the print head or the inside of the printer with any kind of cleaner. This may damage the print head or the electronics.

## Federal Communications Commission (FCC) Radio Frequency Interference Statement

#### Warning

Changes or modifications to this unit not expressly approved by the party responsible for compliance could void the user's authority to operate the equipment.

### Note

This equipment has been tested and found to comply with the limits for a Class A digital device, pursuant to Part 15 of the FCC rules. These limits are designed to provide reasonable protection against harmful interference when the equipment is operated in a commercial environment. This equipment generates, uses, and can radiate radio frequency energy and , if not installed and used in accordance with the instruction manual, may cause harmful interference to radio communications. Operation of this equipment in a residential area is likely to cause harmful interference in which case the user will be required to correct the interference at his own expense.

#### Information to the User

This equipment must be installed and used in strict accordance with the manufacturer's instructions. However, there is no guarantee that interference of radio communications will not occur in a particular commercial installation. If this equipment does cause interference, which can be determined by turning the equipment off and on , the user is encouraged to contact Pertech immediately.

Pertech is not responsible for any radio of television interference caused by unauthorized modification of this equipment, or the substitution of attachment or connection cables and equipment other than those specified by Pertech. The correction of interferences caused by such unauthorized modification, substitution or attachment will be the responsibility of the user.

### Important Information to the User

In order to ensure compliance with the Product Safety, FCC and CE marking requirements. you must use the power supply, power cord, and interface cable which were shipped with this product or which meet the following parameters:

#### **Power Supply**

Input power to this product must be provided by one of the following:

(1) A NRTL Certified power source with a Limited Power Source

(LPS) output for use in North America, input rated 100 - 240 Vac, 1.5 A, 50/60 Hz, Output rated 24Vdc, 2.5 A Maximum and 60W Maximum. or (2) A power source with a Limited Power Source (LPS) output Certified by an agency recognized in the country of installation, input rated 100 - 240 Vac, 1.5 A, 50/60 Hz, Output rated 24Vdc, 2.5 A Maximum and 60W Maximum. Use of this product with a power supply other than the Pertech power supply will require you to test this power supply and the Pertech printer for FCC and CE mark certification.

Interface Cable

A shielded (360 degree) interface cable must be used with this product. The shield must be connected to the frame or earth ground reference at each end of the cable.

Use of a cable other than the described here will require that you test this cable with the Pertech printer and your system for FCC and CE mark certification.

### Power cord

For North America a NRTL Recognized detachable power cord must be used. For applications where the power supply module may be located on the floor, a power cord with Type SJT marking must be used.

For applications outside of North America, Power cords which meet the country of installation's certification and application requirements must be used.

Use of a power cord other than described here may result in a violation of safety certifications which are in force in the country of use.

### Disclaimer

Information in this document is subject to change without notice. Consult your Pertech sales representative for information that is applicable and current. Pertech reserves the right to improve products as new technology, components, software and firmware become available. No part of this document may be reproduced or transmitted in any form or by any means, electronic or mechanical, for any purpose with out the express written permission of Pertech.

### **Industry Canada**

This Class A digital apparatus complies with Industry Canada Standard ICES-003. Cet appareil numérique de la classe A est conforme à la norme NMB-003 d'Industrie Canada.

## Copyright

Copyright © 2005 by Pertech Resources Inc. Riverton, Wyoming USA All rights reserved. Printed in USA. Confidential, Unpublished. Property of Pertech® Inc..

## Trademarks

Pertech® is a trademark of Pertech Resources, Inc. Other trademarks and registered trademarks are the property of their respective holders.

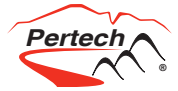

Contact Information: Documentation, Warranty & Technical Support

Call: 800-800-6614 www.pertechresources.com